| Employer eServices® |                                                                                                    |
|---------------------|----------------------------------------------------------------------------------------------------|
|                     | Welcome to the Claims Tutorial                                                                                               |
| Audience: Employer  |                                                                                                    |
| Module Length: App  | oximately 5 minutes                                                                                                    |
| Last Updated: April | h, 2007                                                                                                    |
|                     |                                                                                                    |
|                     |                                                                                                    |
|                     |                                                                                                    |
|                     |                                                                                                    |
|                     | Welcome to the Claims tutorial. In this tutorial, you wi<br>learn how to access claim information using Employ<br>eServices. |

Welcome to the Claims tutorial. In this tutorial, you will learn how to access claim information using Employer eServices.

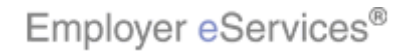

| Employer eServices® |                       |                                                                                                    |
|---------------------|-----------------------|----------------------------------------------------------------------------------------------------|
|                     | Welcome to the        | Claims Tutorial                                                                                                    |
| Audience: Employer  | S                     |                                                                                                    |
| Module Length: App  | proximately 5 minutes |                                                                                                    |
| Last Updated: April | 4th, 2007             |                                                                                                    |
|                     |                       |                                                                                                    |
|                     |                       |                                                                                                    |
|                     |                       |                                                                                                    |
|                     |                       |                                                                                                    |
|                     |                       | As you proceed, you may use the controls at the bottom of this window to rewind, pause, or skip ahead during playback. |

As you proceed, you may use the controls at the bottom of this window to rewind, pause, or skip ahead during playback.

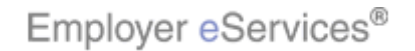

| Employer eServices® |                       |                                                                                                |
|---------------------|-----------------------|------------------------------------------------------------------------------------------------|
|                     | Welcome to the        | Claims Tutorial                                                                                |
| Audience: Employer  | S                     |                                                                                                |
| Module Length: App  | proximately 5 minutes |                                                                                                |
| Last Updated: April | 4th, 2007             |                                                                                                |
|                     |                       |                                                                                                |
|                     |                       |                                                                                                |
|                     |                       |                                                                                                |
|                     |                       |                                                                                                |
|                     |                       | To move from one section to another, click the menu buttons found above the playback controls. |

To move from one section to another, click the menu buttons found above the playback controls.

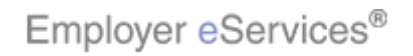

| Employer eServices® |                                                                                                    |
|---------------------|----------------------------------------------------------------------------------------------------|
|                     | Welcome to the Claims Tutorial                                                                                                    |
| Audience: Employer  |                                                                                                    |
| Module Length: App  | oximately 5 minutes                                                                                                    |
| Last Updated: April | h, 2007                                                                                                    |
|                     |                                                                                                    |
|                     |                                                                                                    |
|                     |                                                                                                    |
|                     |                                                                                                    |
|                     | Also, please note that your screens may be a bit<br>different from the ones you'll see in this tutorial. The<br>difference depends on your contractual agreement. |

Also, please note that your screens may be a bit different from the ones you'll see in this tutorial. The difference depends on your contractual agreement.

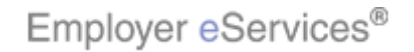

| Employer eServices® |                       |                                                                                                    |
|---------------------|-----------------------|----------------------------------------------------------------------------------------------------|
|                     | Welcome to the        | Claims Tutorial                                                                                                    |
| Audience: Employer  | S                     |                                                                                                    |
| Module Length: App  | proximately 5 minutes |                                                                                                    |
| Last Updated: April | 4th, 2007             |                                                                                                    |
|                     |                       |                                                                                                    |
|                     |                       |                                                                                                    |
|                     |                       |                                                                                                    |
|                     |                       |                                                                                                    |
|                     |                       | Finally, remember that all sample information you'll see<br>in this tutorial is fictitious. Any resemblance to existing<br>individuals or companies is purely coincidental. |

Finally, remember that all sample information you'll see in this tutorial is fictitious. Any resemblance to existing individuals or companies is purely coincidental.

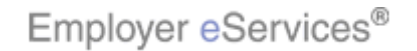

| Employer eServices | S <sup>®</sup>  |                                                                                                    |
|--------------------|-----------------|----------------------------------------------------------------------------------------------------|
|                    | Process         | Overview                                                                                                    |
| 1. 0               | Group           |                                                                                                    |
| 2.                 | Employee        |                                                                                                    |
| 3.                 | Enrollee        |                                                                                                    |
| 4. :               | Service Date(s) |                                                                                                    |
|                    |                 |                                                                                                    |
|                    |                 |                                                                                                    |
|                    |                 |                                                                                                    |
|                    |                 |                                                                                                    |
|                    |                 | Viewing claims information using Employer eServices<br>is quick and easy. To do so, you will need to identify<br>the group, employee, enrollee, and services date(s). |

Viewing claims information using Employer eServices is quick and easy. To do so, you will need to identify the group, employee, enrollee, and services date(s).

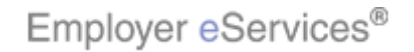

| Employer eServices® |              |                                                                                  |
|---------------------|--------------|----------------------------------------------------------------------------------|
|                     | Process (    | Overview                                                                         |
| 1. Gro              | qı           |                                                                                  |
| 2. Em               | ployee       |                                                                                  |
| 3. Enr              | ollee        |                                                                                  |
| 4. Ser              | vice Date(s) |                                                                                  |
|                     |              |                                                                                  |
|                     |              |                                                                                  |
|                     |              |                                                                                  |
|                     |              |                                                                                  |
|                     |              | Keep in mind that an enrollee may be an employee, or<br>an employee's dependent. |

Keep in mind that an enrollee may be an employee, or an employee's dependent.

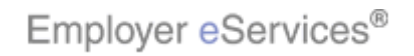

| • Employer eServices®                                     |                                                  |                                              |
|-----------------------------------------------------------|--------------------------------------------------|----------------------------------------------|
| Enrollment ID Cards Clyims Billing                        |                                                  | Help Training Tutorials                      |
|                                                           |                                                  | Log Out                                      |
| Select t                                                  | he Claims option                                 |                                              |
| Welcome CMA,                                              |                                                  | <u>^</u>                                     |
|                                                           |                                                  |                                              |
| Employer eServices is your online, real-tin<br>much more. | ne gateway to eligibility and enrollment c       | hanges, claim status, reporting, billing and |
|                                                           |                                                  |                                              |
| Hot Topics! Click on one of the following                 | links for up to the minute news and inform       | mation:                                      |
| Alert: UnitedHealth Group Board Announce                  | es Series of Actions                             |                                              |
| Employer eServices System Enhancement                     | Making It Easier For You To Work Within          | Multiple Policy Periods                      |
| Employers of California Members: Californ<br>(see below)  | <u>na Network Information now available in 1</u> | the Network Information section of this page |
| UnitedHealthcare Responds to HCA Termin                   | nation                                           |                                              |
| D                                                         |                                                  | Durante a Comitore                           |
| Click here to access:                                     | Click here to access:                            | Click here to access:                        |
| Administrative Guides                                     | California Network Information                   | <u>Behavioral Health</u>                     |
| Benefit Plan Coverage Documents                           | Network Changes                                  | Care24                                       |
| Brochures & Forms                                         | Network Fact Sheets                              | Care Coordination                            |
| Contact Information                                       | Network Maps<br>Physician Directory              | Healthy Pregnancy Program                    |
| Help                                                      | UnitedHealth Premium Designation                 | iPlan® Health Savings Account                |
| <u>myuhc.com</u>                                          | Program                                          | · · ·                                        |
| Other Resources                                           | Let's get starte                                 | ed. To begin, select the Claims menu         |
| Oxford Health Web Site                                    | option from the                                  | e Employer eServices home page.              |
| SAS 70                                                    |                                                  |                                              |
|                                                           |                                                  |                                              |
|                                                           |                                                  |                                              |

Let's get started. To begin, select the Claims menu option from the Employer eServices home page.

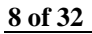

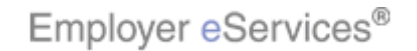

| Employer eSer       | rvices®                               |                                                  |             |             |           |
|---------------------|---------------------------------------|--------------------------------------------------|-------------|-------------|-----------|
| Enrollment ID Cards | Claims Billing                        |                                                  | Help        | Training    | Tutorials |
|                     | A                                     |                                                  |             |             | Log Out   |
| Select Group from I | ist, enter Employee Search criteria a | nd select Search.                                |             |             |           |
| Select Group        | (Select Group)                        |                                                  |             |             |           |
| Employee Search     | By Employee ID     Click t            | he Select Group menu                             | Search      |             |           |
| Select Enrollee     | (Select Enrollee)                     | nue                                              | Search      |             |           |
|                     |                                       | The Select Group screen<br>Group drop-down menu. | displays. ( | Click the S | Select    |

The Select Group screen displays. Click the Select Group drop-down menu.

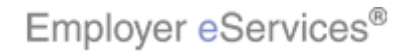

| Employer eSe        | rvices®            |                                                                      |           |                                                                 |
|---------------------|--------------------|----------------------------------------------------------------------|-----------|-----------------------------------------------------------------|
| Enrollment ID Cards | Claims             | Billing                                                              |           | Help Training Tutorials                                         |
|                     |                    |                                                                      |           | Log Out                                                         |
| Select Group from   | list, enter        | Employee Search cr                                                   | riteria a | nd select Search.                                               |
| Select Group        | (Select C          | Group)                                                               | ~         |                                                                 |
| Employee Search     | REED'S E<br>SAMPLE | TOUD)<br>DUSINESS 0231110<br>COMUNANT 88890089<br>ST NUMBER 99999994 |           | (SSN or Alternate ID)                                           |
|                     | 0                  | By Last Name                                                         | Select (  | Group Name                                                      |
| Select Enrollee     | (Select En         | rollee)                                                              |           |                                                                 |
|                     |                    | Help                                                                 | Conti     | inue                                                            |
|                     |                    |                                                                      |           |                                                                 |
|                     |                    |                                                                      |           |                                                                 |
|                     |                    |                                                                      |           |                                                                 |
|                     |                    |                                                                      |           |                                                                 |
|                     |                    |                                                                      |           |                                                                 |
|                     |                    |                                                                      |           | Select the group name with which the enrollee is<br>associated. |
|                     |                    |                                                                      |           |                                                                 |

Select the group name with which the enrollee is associated.

10 of 32

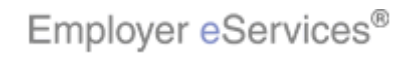

| Employer eSer       | rvices®                                      |                                                                                       |                            |                |
|---------------------|----------------------------------------------|---------------------------------------------------------------------------------------|----------------------------|----------------|
| Enrollment ID Cards | Claims Billing                               | Help                                                                                  | Training                   | Tutorials      |
|                     |                                              |                                                                                       |                            | Log Out        |
| Select Group from I | ist, enter Employee Search criteria a        | nd select Search.                                                                     |                            |                |
| Select Group        | SAMPLE COMPANY 9990089                       |                                                                                       |                            |                |
| Employee Search     | By Employee ID     Highlight-Box     12 × 70 | (SSN or Alternate ID)                                                                 |                            |                |
|                     | O By Last Name (X:30; Y:175)                 | First Initial Search                                                                  |                            |                |
| Select Enrollee     | (Select Enrollee)                            | <b>v</b>                                                                              |                            |                |
|                     | Help Conti                                   | nue                                                                                   |                            |                |
|                     |                                              |                                                                                       |                            |                |
|                     |                                              |                                                                                       |                            |                |
|                     |                                              |                                                                                       |                            |                |
|                     |                                              |                                                                                       |                            |                |
|                     |                                              |                                                                                       |                            |                |
|                     |                                              | Next, you will need to identify the em<br>search for an employee by employee<br>name. | ployee. Yo<br>e ID or by I | ou may<br>last |
|                     |                                              |                                                                                       |                            |                |

Next, you will need to identify the employee. You may search for an employee by employee ID or by last name.

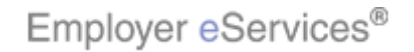

| Employer eSer       | rvices®                                                         |                              |             |          |           |
|---------------------|-----------------------------------------------------------------|------------------------------|-------------|----------|-----------|
| Enrollment ID Cards | Claims Billing                                                  |                              | Help        | Training | Tutorials |
|                     |                                                                 |                              |             |          | Log Out   |
| Select Group from I | ist, enter Employee Search criteria a                           | nd select Search.            |             |          |           |
| Select Group        | SAMPLE COMPANY 9990089                                          |                              |             |          |           |
| Employee Search     | By Employee ID                                                  | (SSN or Alternate ID)        |             |          |           |
| Select Enrollee     | By Last Name<br>Click the <b>Last Name</b> button<br>Help Conti | nue                          | Search      |          |           |
|                     |                                                                 | In this example, we will sea | arch by las | t name.  |           |

In this example, we will search by last name.

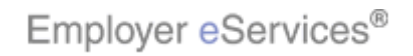

| Employer eSer       | vices®                                |                                                                                                    |                                                  |
|---------------------|---------------------------------------|----------------------------------------------------------------------------------------------------|--------------------------------------------------|
| Enrollment ID Cards | Claims Billing                        | Help                                                                                                    | Training Tutorials                               |
|                     |                                       |                                                                                                    | Log Out                                          |
| Select Group from l | ist, enter Employee Search criteria a | nd select Search.                                                                                                    |                                                  |
| Select Group        | SAMPLE COMPANY 9990089                |                                                                                                    |                                                  |
| Employee Search     | O By Employee ID                      | (SSN or Alternate ID)                                                                                                    |                                                  |
|                     | By Last Name                          | First Rearch                                                                                                    |                                                  |
| Select Enrollee     | (Select Enrollee)                     | Click the Search button                                                                                                    |                                                  |
|                     | Help Conti                            | nue                                                                                                    |                                                  |
|                     |                                       |                                                                                                    |                                                  |
|                     |                                       |                                                                                                    |                                                  |
|                     |                                       |                                                                                                    |                                                  |
|                     |                                       |                                                                                                    |                                                  |
|                     |                                       | Enter the employee's last name. Note<br>a wild card search by entering the first<br>of the last name, followed by an aster | e that you may do<br>st three characters<br>isk. |
|                     |                                       |                                                                                                    |                                                  |

Enter the employee's last name. Note that you may do a wild card search by entering the first three characters of the last name, followed by an asterisk.

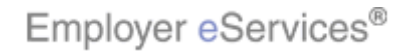

| Employer eSer        | vices®                                 |                                                                          |                                |
|----------------------|----------------------------------------|--------------------------------------------------------------------------|--------------------------------|
| Enrollment ID Cards  | Claims Billing                         | Help                                                                     | Training Tutorials             |
|                      |                                        |                                                                          | Log Out                        |
| Select Group from li | ist, enter Employee Search criteria an | nd select Search.                                                        |                                |
| Select Group         | SAMPLE COMPANY 9990089                 |                                                                          |                                |
| Employee Search      | O By Employee ID (                     | SSN or Alternate ID)                                                     |                                |
|                      | By Last Name SMITH                     | First Initial Search                                                     |                                |
| Select Enrollee      | (Select Enrollee)                      |                                                                          |                                |
|                      | Help Contin                            | Click the Select Enrollee menu                                           |                                |
|                      |                                        | Click the Select Enrollee drop-down list of names that match your search | menu to display a<br>criteria. |

Click the Select Enrollee drop-down menu to display a list of names that match your search criteria.

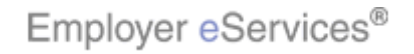

| Employer eSer       | vices®                                                                                                    |                                                     |           |            |           |
|---------------------|----------------------------------------------------------------------------------------------------|-----------------------------------------------------|-----------|------------|-----------|
| Enrollment ID Cards | Claims Billing                                                                                                    |                                                     | Help      | Training   | Tutorials |
|                     |                                                                                                    |                                                     |           |            | Log Out   |
| Select Group from I | ist, enter Employee Search criteria a                                                                                                    | nd select Search.                                   |           |            |           |
| Select Group        | SAMPLE COMPANY 9990089                                                                                                    |                                                     |           |            |           |
| Employee Search     | O By Employee ID                                                                                                    | (SSN or Alternate ID)                               |           |            |           |
|                     | <ul> <li>By Last Name SMITH</li> </ul>                                                                                                    | First Initial                                       | Search    |            |           |
| Select Enrollee     | (Select Enrollee)<br>SMITH, BRAD (Englight took 00445111444<br>SMITH, MARYHighlight Box<br>SMITH, SHARON<br>SMITH, BOB (Employee) 00787876543<br>SMITH, SALLY<br>SMITH, BUDDY (Employee) 0022565325<br>SMITH, MABEL<br>SMITH, DOB (Employee) 00999707399<br>SMITH, DOB (Employee) 00999707399<br>SMITH, DAVID (Employee) 0022122122<br>SMITH, JOHN<br>JONES. JOHN<br>SMITH, HERMAN(Employee) 00999010035 |                                                     |           |            |           |
|                     |                                                                                                    | Note that dependent names a corresponding employee. | ire liste | d under th | ie        |

Note that dependent names are listed under the corresponding employee.

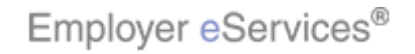

| Employer eSer         | vices®                                                                                                    |                             |             |          |           |
|-----------------------|----------------------------------------------------------------------------------------------------|-----------------------------|-------------|----------|-----------|
| Enrollment ID Cards   | Claims Billing                                                                                                    |                             | Help        | Training | Tutorials |
|                       |                                                                                                    |                             |             |          | Log Out   |
|                       |                                                                                                    |                             |             |          |           |
| Select Group from lis | st, enter Employee Search criteria a                                                                                                    | nd select Search.           |             |          |           |
| Select Group          | SAMPLE COMPANY 9990089                                                                                                    |                             |             |          |           |
| Employee Search       | O By Employee ID                                                                                                    | (SSN or Alternate ID)       |             |          |           |
|                       | <ul> <li>By Last Name SMITH</li> </ul>                                                                                                    | First Initial               | Search      |          |           |
| Select Enrollee       | (Select Enrollee)<br>SMITH, BRAD (Employee) 00445111444<br>SMITH, MARY<br>SMITH, SHARON<br>SMITH, BOB (Employee) 00787876543<br>SMITH, SALLY<br>SMITH, BUDDY (Employee) 0022565325<br>SMITH, BUDDY (Employee) 0022565325<br>SMITH, BOB (Employee) 0022126122<br>SMITH, BOB (Employee) 00999707899<br>SMITH, DAVID (Employee) 0022122122<br>SMITH, JOHN<br>IONES, IOHN<br>SMITH, HERMAN (Employee) 0035 | 9                           |             |          |           |
|                       |                                                                                                    | Select the correct enrollee | from the li | ist.     |           |
|                       |                                                                                                    |                             |             |          |           |

Select the correct enrollee from the list.

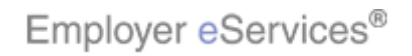

| Employer eServices®                                      |                                                                                                  |
|----------------------------------------------------------|--------------------------------------------------------------------------------------------------|
| Enrollment ID Cards Claims Billing                       | Help Training Tutorials                                                                          |
|                                                          | Log Out                                                                                          |
| Select Group from list, enter Employee Search criteria a | and select Search.                                                                               |
| Select Group SAMPLE COMPANY 9990089                      |                                                                                                  |
| Employee Search 🔘 By Employee ID                         | (SSN or Alternate ID)                                                                            |
| O By Last Name SMITH                                     | First Initial Search                                                                             |
| Select Enrollee [SMITH, HERMAN (Employee) 00999010       | 035 🗸                                                                                            |
|                                                          | Click the <b>Continue</b> button                                                                 |
|                                                          | The individual you selected now appears in the Select Enrollee field. Click the Continue button. |

The individual you selected now appears in the Select Enrollee field. Click the Continue button.

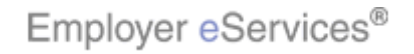

| Employer eS                    | ervices <sup>™</sup> | 1                                 |                   |                                  |                         |                 |           |
|--------------------------------|----------------------|-----------------------------------|-------------------|----------------------------------|-------------------------|-----------------|-----------|
| Enrollment ID Car              | ds Claims            | Billing                           |                   |                                  |                         | Help Training   | Tutorials |
|                                |                      |                                   |                   |                                  |                         |                 | Log Out   |
| Enrollee: HERMAN               | SMITH                | Group: 99                         | 90089             | Insured                          | 1 ID: 0099              | 9010035-00      |           |
| Claim Search                   |                      |                                   |                   |                                  |                         |                 | ^         |
| Enter the beginning<br>Search. | and ending o         | lates of service for your cla     | aim request and   | select                           |                         | * Required      | Field     |
| Service Dates <sub>F</sub>     | From* MM<br>To* MM   | / DD / CCYY<br>/ DD / CCYY Search |                   |                                  |                         |                 | ≡         |
|                                |                      |                                   | 45                |                                  |                         |                 |           |
| Dates of Service               | Pr                   | ovider Name                       | Total<br>Charged  | Total<br>Deductible              | Total<br>Paid           | Claim<br>Status |           |
|                                |                      |                                   |                   |                                  |                         |                 |           |
|                                |                      |                                   |                   |                                  |                         |                 |           |
|                                |                      |                                   | Now tha<br>Search | at you have sel<br>page screen o | ected an e<br>displays. | enrollee, the C | laim      |
|                                |                      |                                   |                   |                                  |                         |                 |           |

Now that you have selected an enrollee, the Claim Search page screen displays.

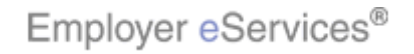

| Employer eSer                      | vices <sup>sm</sup>                                               | 1                              |          |                    |                         |            |               |                 |           |
|------------------------------------|-------------------------------------------------------------------|--------------------------------|----------|--------------------|-------------------------|------------|---------------|-----------------|-----------|
| Enrollment ID Cards                | Claims                                                            | Billing                        |          |                    |                         |            | He            | elp Training    | Tutorials |
|                                    |                                                                   |                                |          |                    |                         |            |               |                 | Log Out   |
| Enrollee: HERMAN SM                | итн                                                               | Group:                         | 99900    | 189                | I                       | nsured ID: | : 009990      | 10035-00        |           |
| Claim Search                       |                                                                   |                                |          |                    |                         |            |               |                 | ^         |
| Enter the beginning and<br>Search. | d ending a                                                        | lates of service for you       | ur claim | request and        | select                  |            |               | * Required      | Field     |
| Service Dates High<br>(26<br>(X:T  | 1liğht <b>태양</b><br>39 × 67)<br>[9] <sup>*</sup> Y ( <b>24</b> 8) | / DD / CCYY<br>/ DD / CCYY Sea | arch     | k                  |                         |            |               |                 | Ξ         |
| Dates of Service                   | Pr                                                                | ovider Name                    |          | Total<br>Charged   | Total<br>Deducti        | ble        | Total<br>Paid | Claim<br>Status |           |
|                                    |                                                                   |                                |          |                    |                         |            |               |                 |           |
|                                    |                                                                   |                                |          | To begi<br>you wis | in your se<br>h to view | arch, ent  | er the ra     | nge of servio   | ce dates  |

To begin your search, enter the range of service dates you wish to view.

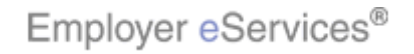

| Employer e                    | Services      | n                         |                   |                          |                       |                        |                                 |                    |
|-------------------------------|---------------|---------------------------|-------------------|--------------------------|-----------------------|------------------------|---------------------------------|--------------------|
| Enrollment ID Ca              | ards Claims   | Billing                   |                   |                          |                       |                        | Help Trainin                    | g Tutorials        |
|                               |               |                           |                   |                          |                       |                        |                                 | Log Out            |
| Enrollee: HERMA               | IN SMITH      | Group:                    | 9990089           |                          | Insured               | ID: 0099               | 9010035-00                      |                    |
| Claim Search                  |               |                           |                   |                          |                       |                        |                                 | ^                  |
| Enter the beginnir<br>Search. | ng and ending | dates of service for your | r claim request : | and select               |                       |                        | * Required                      | d Field            |
| Service Dates                 | From* Offig   | hight/Box / 2006          | - N               |                          |                       |                        |                                 | =                  |
|                               |               |                           |                   |                          |                       |                        |                                 |                    |
| Dates of Service              | P             | rovider Name              | Total<br>Charged  | Tot<br>Dedu              | tal<br>ctible         | Total<br>Paid          | Claim<br>Status                 |                    |
|                               |               |                           |                   |                          |                       |                        |                                 |                    |
|                               |               |                           |                   |                          |                       |                        |                                 |                    |
|                               |               |                           | Note<br>than      | that the "F<br>18 months | From" S<br>s prior to | ervice Da<br>today's d | ate must not k<br>date. The "To | be more<br>o" date |
|                               |               |                           | may               | not be mo                | re than               | 12 month               | s after the "⊢                  | rom" date.         |

Note that the "From" Service Date must not be more than 18 months prior to today's date. The "To" date may not be more than 12 months after the "From" date.

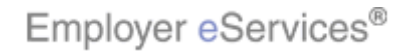

| Employer eServices <sup>sm</sup>                |                                             |                                       |
|-------------------------------------------------|---------------------------------------------|---------------------------------------|
| Enrollment ID Cards Claims Billin               | 9                                           | Help Training Tutorials               |
|                                                 |                                             | Log Out                               |
| Enrollee: HERMAN SMITH                          | Group: <b>9990089</b>                       | Insured ID: 00999010035-00            |
| Claim Search                                    |                                             | <u>^</u>                              |
| Enter the beginning and ending dates of Search. | f service for your claim request and select | * Required Field                      |
| Service Dates From* 01 / 01<br>To* 09 / 01      | / 2006                                      |                                       |
| Dates of Service Provider                       | Name Click the Search butto                 | DN I Total Claim<br>ible Paid Status  |
|                                                 |                                             |                                       |
|                                                 | When you ha                                 | we finished, click the Search button. |
|                                                 |                                             |                                       |

When you have finished, click the Search button.

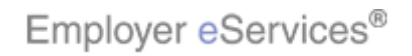

| Employer eServices <sup>™</sup>                                                                                   |                                                                 |                                                     |                      |                   |                                     |           |
|----------------------------------------------------------------------------------------------------|-----------------------------------------------------------------|-----------------------------------------------------|----------------------|-------------------|-------------------------------------|-----------|
| Enrollment ID Cards Claims Billing                                                                                |                                                                 |                                                     |                      | He                | elp Training                        | Tutorials |
|                                                                                                    |                                                                 |                                                     |                      |                   |                                     | Log Out   |
| Enrollee: HERMAN SMITH                                                                                            | Group: <b>99900</b>                                             | 89                                                  | Insured ID           | ): <b>009990</b>  | 010035-00                           |           |
| Service Dates From* 01 / 01 / 20<br>To* 09 / 01 / 20                                                              | )6<br>Search                                                    |                                                     |                      |                   |                                     | ^         |
| Claim Results Results 1 - 3 of 3                                                                                  |                                                                 |                                                     |                      |                   |                                     |           |
| Dates of Service Provider Name                                                                                    |                                                                 | Total<br>Charged                                    | Total<br>Deductible  | Total<br>Paid     | Claim<br>Status                     |           |
| 03/31/2006-03/31/2006 BIRRER RPT/B1<br>01/15/2006-01/15/2006 POLCARI THRP5<br>01/15/2006-01/15/2006 POLCARI THRP5 | ,IZABETH M<br>r svc inc/Highligh<br>r svc inc/(714×<br>(X:18; Y | 300.0<br>t Box 400.0<br>71) <u>10150.0</u><br>:293) | 85.0<br>85.0<br>85.0 | 0.0<br>0.0<br>0.0 | Processed<br>Processed<br>Processed |           |
| Highlight a claim and <b>click View Details</b> for a Highlight a claim and <b>click Download EOB</b> for         | a description of th<br>r an explanation                         | e claim.<br>of the claim's                          | outcome.             |                   |                                     |           |
| Help                                                                                                    | Print                                                           | View Detai                                          | ils Down             | iload EOB(p       | odf)                                |           |
|                                                                                                    |                                                                 | Claims w                                            | hich match you       | r search (        | criteria will di                    | splay.    |
|                                                                                                    |                                                                 |                                                     |                      |                   |                                     |           |

Claims which match your search criteria will display.

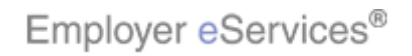

| Employer eServices <sup>sm</sup>                                                                                                    |                    |                             |                                    |                         |                                     |           |
|----------------------------------------------------------------------------------------------------|--------------------|-----------------------------|------------------------------------|-------------------------|-------------------------------------|-----------|
| Enrollment ID Cards Claims Billing                                                                                                    |                    |                             |                                    | Не                      | elp Training                        | Tutorials |
|                                                                                                    |                    |                             |                                    |                         |                                     | Log Out   |
| Enrollee: HERMAN SMITH Group:                                                                                                    | 99900              | )89                         | Insured I                          | D: 009990               | 10035-00                            |           |
| Service Dates From* 01 / 01 / 2006<br>To* 09 / 01 / 2006 Searc                                                                               | ch                 |                             |                                    |                         |                                     | ^         |
| Claim Results Results 1 - 3 of 3                                                                                                    |                    |                             |                                    |                         |                                     |           |
| Dates of Service Provider Name                                                                                                    |                    | Total<br>Charged            | Total<br>Deductible                | Total<br>Paid           | Claim<br>Status                     |           |
| 03/31/2006-03/31/2006 BIRRER RPT/ELIZABETH 1<br>01/15/2006-01/15/2006 POLCARI THRPY SVC INC,<br>01/15/2006-01/15/2006 POLCARI THRPY SVC INC, | м 🔓                | 300.0<br>400.0<br>10150.0   | 85.0<br>85.0<br>85.0               | 0.0<br>0.0<br>0.0       | Processed<br>Processed<br>Processed | =         |
| Highlight a claim and <b>click ¥iew Details</b> for a descriptio<br>Highlight a claim and <b>click Download EOB</b> for an explan            | on of th<br>nation | ne claim.<br>of the claim's | outcome.                           |                         |                                     |           |
| Help Pr                                                                                                    | rint               | View Deta                   | ils Dow                            | nload EOB(p             | odf)                                |           |
|                                                                                                    |                    | For a pa<br>button at       | per copy of you<br>the bottom of t | ir search r<br>he page. | esults, click t                     | he Print  |

For a paper copy of your search results, click the Print button at the bottom of the page.

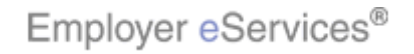

| Employer eServices                   | S <sup>sm</sup>   |                    |                  |                  |                  |            |           |
|--------------------------------------|-------------------|--------------------|------------------|------------------|------------------|------------|-----------|
| Enrollment ID Cards Clain            | ns Billing        |                    |                  |                  | Help             | Training   | Tutorials |
|                                      |                   |                    |                  |                  |                  |            | Log Out   |
|                                      |                   |                    |                  |                  |                  |            |           |
| Enrollee: HERMAN SMITH               |                   | Group: <b>9990</b> | 089              | Insured          | ID: 009990100    | )35-00     |           |
| Service Dates From* 01               | . / 01 / 2006     |                    |                  |                  |                  |            | ^         |
| То* 09                               | ) / 01 / 2006     | Search             |                  |                  |                  |            |           |
|                                      |                   |                    |                  |                  |                  |            |           |
| Claim Results Results 1 - 3          | of 3              |                    |                  |                  |                  |            |           |
|                                      |                   |                    | Total            | Total            | Total Cla        | im         |           |
| Dates of Service                     | Provider Name     |                    | Charged          | Deductible       | Paid Sta         | tus        | _         |
| 03/31/2006-03/31/2006                | BIRRER RPT/ELI    | ZABETH M           | 300.0            | 85.0             | 0.0 Pr           | ocessed    | _         |
| 01/15/2006-01/15/2006                | POLCARI THRPY     | SVC INC/Highli     | 10150 0          | 85.0             | 0.0 Pr           | ocessed    | -         |
| 01, 10, 2000 01, 10, 2000            | 10201102 111011   |                    | 1010010          |                  | 0.0 11           | occooca    |           |
| l                                    |                   | — H                | liahliaht Clai   | m 📃              |                  |            |           |
| Highlight a claim and click Vi       | iew Details for a | descr              |                  |                  |                  |            |           |
| Highlight a claim and <b>click D</b> | ownload EOB for   | an explanation     | n of the claim's | outcome.         |                  |            |           |
|                                      | Help              | Print              | View Deta        | ils Do           | woload EOB(odf)  |            |           |
|                                      |                   | Plint              | View Deca        |                  | wilload cob(pai) |            |           |
|                                      |                   |                    |                  |                  |                  |            |           |
|                                      |                   |                    |                  | 1. 11. A.        | 16 1 1           |            |           |
|                                      |                   |                    | ⊢or a de         | scription of a s | specific claim,  | nighlighti | the       |
|                                      |                   |                    | ciaim an         | a click the Vie  | w Details butto  | on.        |           |
|                                      |                   |                    |                  |                  |                  |            |           |
|                                      |                   |                    |                  |                  |                  |            |           |
|                                      |                   |                    |                  |                  |                  |            |           |

For a description of a specific claim, highlight the claim and click the View Details button.

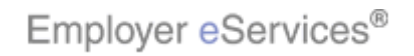

| Employer eServices <sup>™</sup>                                          |                    |                  |                       |                  |                        |           |
|--------------------------------------------------------------------------|--------------------|------------------|-----------------------|------------------|------------------------|-----------|
| Enrollment ID Cards Claims Billing                                       |                    |                  |                       | He               | elp Training           | Tutorials |
|                                                                          |                    |                  |                       |                  |                        | Log Out   |
|                                                                          |                    |                  |                       |                  |                        |           |
| Enrollee: HERMAN SMITH                                                   | Group: <b>9990</b> | 089              | Insured II            | ): <b>009990</b> | 10035-00               |           |
| Service Dates From* 01 / 01 / 20                                         | 006                |                  |                       |                  |                        | ^         |
| To* 09 / 01 / 20                                                         | 006 Search         |                  |                       |                  |                        |           |
| Claim Results - Results 1 - 3 of 3                                       |                    |                  |                       |                  |                        |           |
|                                                                          |                    |                  |                       |                  |                        | _         |
| Dates of Service Provider Name                                           | )                  | Total<br>Charged | Total<br>Deductible   | Total<br>Paid    | Claim<br>Status        |           |
| 03/31/2006-03/31/2006 BIRRER RPT/                                        | LIZABETH M         | 300.0            | 85.0                  | 0.0              | Processed              |           |
| 01/15/2006-01/15/2006 POLCARI THRE<br>01/15/2006-01/15/2006 POLCARI THRE | PY SVC INC/        | 400.0            | 85.0<br>85.0          | 0.0              | Processed<br>Processed |           |
|                                                                          |                    | A                |                       |                  |                        |           |
| Highlight a claim and click View Details for                             | a description of t | the claim        | Click the <b>View</b> | Details h        | outton                 |           |
| Highlight a claim and click Download EOB f                               | or an explanation  | of the claim     |                       |                  |                        |           |
| Help                                                                     | Print              | YiaMiah€'Bt      | jk Dowr               | load EOB(p       | df)                    |           |
|                                                                          |                    |                  | -ve                   |                  |                        |           |
|                                                                          |                    | _                |                       |                  |                        | _         |
|                                                                          |                    | For a de         | scription of a sp     | ecific clai      | im, highlight          | the       |
|                                                                          |                    | ciaim and        | a click the view      | Details b        | utton.                 |           |
|                                                                          |                    |                  |                       |                  |                        |           |
|                                                                          |                    |                  |                       |                  |                        |           |

For a description of a specific claim, highlight the claim and click the View Details button.

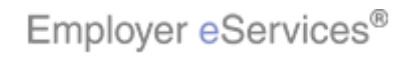

| Employer eServices <sup>sm</sup>                                                                                                    | 1                                                                                                    |                                                                                                    |                              |  |  |  |  |
|----------------------------------------------------------------------------------------------------|----------------------------------------------------------------------------------------------------|----------------------------------------------------------------------------------------------------|------------------------------|--|--|--|--|
| Enrollment ID Cards Claims                                                                                                    | Billing                                                                                                    | Help                                                                                                    | Training Tutorials           |  |  |  |  |
|                                                                                                    |                                                                                                    |                                                                                                    | Log Out                      |  |  |  |  |
| Enrollee: HERMAN SMITH                                                                                                    | Group: <b>999008</b>                                                                                                    | 9 Insured ID: 009990100                                                                                                    | 035-00                       |  |  |  |  |
| IMPORTANT INFORMATION R.<br>"you" refers to Customer and<br>access to participant EOB info<br>this Section. You the Custom<br>the discretion and authority to<br>access under this Agreement<br>By clicking below, you certify<br>you have obtained and maint<br>applicable law including, but r<br>abuse and mental health reco<br>information, such as HIV, sex<br>maintain any required individ<br>applicable law. | IMPORTANT INFORMATION Regarding Access to Confidential Participant EOB Information. (Note that<br>"you" refers to Customer and "we" or "us" refers to UnitedHealthcare.) We, UnitedHealthcare, will make<br>access to participant EOB information available to you through our employer portal, in accordance with<br>this Section. You the Customer, acting as Plan Sponsor on behalf of your self-funded Plan, delegate to us<br>the discretion and authority to develop and use standards and procedures for providing you with such<br>access under this Agreement.<br>By clicking below, you certify that by accessing participant EOB information through this employer portal,<br>you have obtained and maintained individual authorizations that are required in accordance with<br>applicable law including, but not limited to, HIPAA, federal laws governing the confidentiality of substance<br>abuse and mental health records, and state laws governing the confidentiality of substance<br>information, such as HIV, sexually transmitted disease and genetic testing. You agree to obtain and<br>maintain any required individual authorizations for both subscribers and their dependents, as required by<br>applicable law. |                                                                                                    |                              |  |  |  |  |
| You acknowledge that in orde<br>Sponsor, the Plan must fully o<br>appropriate steps have been<br>regulations, including but not<br>request by an Individual.                                                                                                    | er for the Plan or its designee to l<br>comply with the HIPAA privacy re<br>taken for the Plan to be in full co<br>limited to, the maintenance of a                                                                                                    | awfully disclose PHI to you, acting as Plan<br>egulations. You further acknowledge that<br>mpliance with the HIPAA privacy<br>Privacy Notice to be distributed upon |                              |  |  |  |  |
| You represent, warrant and c<br>notice, in accordance with HII<br>participant EOB information.<br>function of enrollee advocacy                                                                                                    | ertify that the Plan has amende<br>PAA, to include specific provisior<br>You also represent, warrant and<br>to us.                                                                                                    | Because claim information may contain data, an authorization agreement will                                                                                         | ain confidential<br>display. |  |  |  |  |
| Upon our request, you agree<br>any individual authorizations                                                                                                    | to deliver to us copies of your a<br>that you have obtained and mai                                                                                                    |                                                                                                    |                              |  |  |  |  |

Because claim information may contain confidential data, an authorization agreement will display.

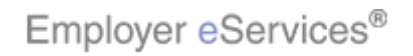

| Employer eServices <sup>™</sup>                                                                                                    |                                                                                                    |                                                                                                    |                                                                            |                                     |                    |
|----------------------------------------------------------------------------------------------------|----------------------------------------------------------------------------------------------------|----------------------------------------------------------------------------------------------------|----------------------------------------------------------------------------|-------------------------------------|--------------------|
| Enrollment ID Cards Claims Bi                                                                                                    | illing                                                                                                    |                                                                                                    | Help                                                                       | Training                            | Tutorials          |
|                                                                                                    |                                                                                                    |                                                                                                    |                                                                            | I                                   | Log Out            |
|                                                                                                    |                                                                                                    |                                                                                                    |                                                                            |                                     |                    |
| Enrollee: HERMAN SMITH                                                                                                    | Group: <b>999008</b>                                                                                                    | 9 I                                                                                                    | nsured ID: 00999010                                                        | 035-00                              |                    |
| Business Associate Agreement b<br>Customer's access to participant<br>defend, indemnify and hold us h<br>asserted against, imposed upon | etween the Parties, if any, ar<br>EOB information on the emp<br>armless against any and all c<br>or incurred by us that arise c | nd arising directly or in<br>loyer portal. Further,<br>laims, liabilities, judgr<br>ut of any violation of | ndirectly from<br>you also agree to<br>nents or damages<br>this Agreement. |                                     | ^                  |
| You understand that failure to co<br>may result in your criminal or ci                                                                  | mply with this agreement an<br>vil liability under federal and/                                                                 | d your failure to comp<br>or state laws.                                                                   | oly with applicable law                                                    |                                     |                    |
|                                                                                                    | Agre                                                                                                    | e                                                                                                    |                                                                            |                                     |                    |
| Please note that above only ap<br>before accessing EOB level de<br>summarized claims information                                        | oplies to cu<br>tail. Click the I.                                                                                              | Agree button                                                                                               | ed each session<br>lity to view                                            |                                     |                    |
| Click this link to obtain a <u>samp</u><br>purposes only and does not co                                                                | le individual authorization for<br>ntain legal notice.                                                                          | <u>m (pdf)</u> . This form is                                                                              | for informational                                                          |                                     |                    |
|                                                                                                    |                                                                                                    |                                                                                                    |                                                                            |                                     |                    |
| ALERT - REQUIREMENT TO UTILIZE CLAIM<br>identifiable medical information. Client agree                                                  | S: In order to access claims, client a<br>s that client has a procedure in play                                                 | grees that he/she shall concerned to protect this confident                                                | mply with confidentiality laws<br>ial information. Client also ag          | concerning indi<br>rees that he/she | vidually ≣<br>will |
|                                                                                                    | or required administrative procedur                                                                                             | After reading this                                                                                         | s statement, click I A                                                     | gree to cor                         | ntinue.            |
|                                                                                                    |                                                                                                    |                                                                                                    |                                                                            |                                     |                    |
|                                                                                                    |                                                                                                    |                                                                                                    |                                                                            |                                     |                    |

After reading this statement, click I Agree to continue.

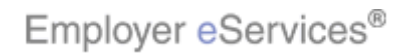

| Employer eServices <sup>™</sup> |                           |              |                   |       |                   |                   |                    |                    |           |
|---------------------------------|---------------------------|--------------|-------------------|-------|-------------------|-------------------|--------------------|--------------------|-----------|
| Enrollment ID Ca                | rds Claims Billing        |              |                   |       |                   |                   | Help               | Training           | Tutorials |
|                                 |                           |              |                   |       |                   |                   |                    |                    | Log Out   |
|                                 |                           |              |                   |       |                   |                   |                    |                    |           |
| Enrollee: HERMA                 | N SMITH                   | Group:       | 999008            | 9     |                   | Insured ID:       | 009990100          | )35-00             |           |
| Claim Detail                    |                           |              |                   |       |                   |                   |                    |                    | ^         |
| 1                               | Provider Name:            |              | POLCAR            | I THR | PY SVC INC/       | DCCUP             |                    |                    |           |
|                                 | Dates of Service:         |              | 01/15/2           | 006 - | 01/15/2006        |                   |                    |                    |           |
|                                 | Total Charged:            |              | \$400.00<br>¢0.00 | )     |                   |                   |                    |                    | =         |
|                                 | rotal Patient Resnonsih   | ility:       | \$0.00            |       |                   |                   | P                  |                    |           |
|                                 |                           | ,.           | 4                 |       |                   |                   |                    |                    |           |
| 1                               | Date Received by UHC:     |              | 2007-08           | 3-18  |                   |                   |                    |                    |           |
| 1                               | Claim Status:             |              | Process           | ed    |                   |                   |                    |                    |           |
| 1                               | Date Processed:           |              | 2007-10           | )-31  |                   |                   |                    |                    |           |
|                                 | Cheque Number:            |              |                   |       |                   |                   |                    |                    |           |
|                                 | Lneque Date:              |              |                   |       |                   |                   |                    |                    |           |
|                                 | Satisfied Year to<br>Date | In Netv<br>P | vork Out<br>ocket | : of  | Out of N<br>Deduc | letwork<br>ctible | Out of Ne<br>of Po | twork Out<br>ocket |           |
|                                 | Liberty                   | \$85.00      |                   | Muz   | i<br>shiiko on Es | volgonation (     | of Popofito        | the detail         | naga      |
|                                 | Family                    | \$85.00      |                   |       | tains a sum       | e claim you       | cted.              |                    |           |
|                                 | Plan year                 |              |                   |       |                   |                   |                    |                    |           |
| <                               | Libortu                   | #2 000 0C    | n                 |       |                   |                   |                    |                    |           |

Much like an Explanation of Benefits, the detail page contains a summary of the claim you have selected.

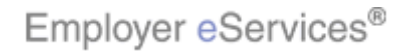

| Employer eServices <sup>™</sup> |                                                                                                    |         |           |                   |                |                                |                          |                     |                |            |       |
|---------------------------------|----------------------------------------------------------------------------------------------------|---------|-----------|-------------------|----------------|--------------------------------|--------------------------|---------------------|----------------|------------|-------|
| Enrollment                      | ID Cards                                                                                                    | Claims  | Billing   |                   |                |                                |                          | He                  | lp Trair       | ning Tuto  | rials |
|                                 |                                                                                                    |         |           |                   |                |                                |                          |                     |                | Log        | Out   |
| Enrollee: H                     | HERMAN SM                                                                                                    | ітн     |           | Group: <b>999</b> | 0089           | Ir                             | nsured ID: (             | 09990               | 10035-0        | D          |       |
|                                 |                                                                                                    |         |           |                   |                |                                |                          | by<br>Plan          | Plan           |            | ^     |
|                                 | Office Visits                                                                                                    | \$400.0 | 00 \$0.00 | \$85.00           | \$0.00         | \$85.00                        | \$315.00                 | 0%                  | \$0.00         | ΤQ         |       |
|                                 | Remarks:<br>TQ THE ALLOWABLE AMOUNT FOR THIS EXPENSE HAS PREVIOUSLY BEEN APPLIED TO THE<br>INDIVIDUAL'S CALENDAR YEAR DEDUCTIBLE. |         |           |                   |                |                                |                          |                     |                |            |       |
| Downlo                          | Help Print Back to Claims List                                                                                                    |         |           |                   |                |                                |                          |                     |                |            |       |
| 2                               |                                                                                                    |         |           |                   | You r<br>print | may print the<br>button at the | contents c<br>bottorn of | of this s<br>the pa | creen b<br>ge. | y clicking | the   |

You may print the contents of this screen by clicking the print button at the bottom of the page.

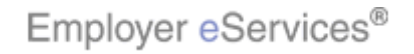

| Employer eServices <sup>sm</sup> |                                                                                                    |          |        |         |        |                                       |                            |                 |                     |                 |        |
|----------------------------------|----------------------------------------------------------------------------------------------------|----------|--------|---------|--------|---------------------------------------|----------------------------|-----------------|---------------------|-----------------|--------|
| Enrollmen                        | t ID Cards                                                                                                    | Claims B | illing |         |        |                                       |                            | He              | lp Train            | ing Tuto        | orials |
|                                  |                                                                                                    |          |        |         |        |                                       |                            |                 |                     | Log             | Out    |
| Enrollee:                        | Enrollee: HERMAN SMITH Group: 9990089 Insured ID: 00999010035-00                                                                                                    |          |        |         |        |                                       |                            |                 |                     |                 |        |
|                                  |                                                                                                    |          |        |         |        |                                       |                            | by<br>Plan      | Plan                |                 | ^      |
|                                  | Office Visits                                                                                                    | \$400.00 | \$0.00 | \$85.00 | \$0.00 | \$85.00                               | \$315.00                   | 0%              | \$0.00              | ΤQ              | Ī      |
| Dow                              | Remarks:         IQ THE ALLOWABLE AMOUNT FOR THIS EXPENSE HAS PREVIOUSLY BEEN APPLIED TO THE INDIVIDUAL'S CALENDAR YEAR DEDUCTIBLE.         Patient Pays: \$85.00         Click the Download EOB button         Help         Print         Back to Claims List |          |        |         |        |                                       |                            |                 |                     |                 |        |
|                                  |                                                                                                    |          |        |         |        | ownload a Pl<br>fits for your r<br>n. | DF copy of<br>records, cli | fthe E<br>ckthe | xplanati<br>Downloa | on of<br>ad EOB |        |

To download a PDF copy of the Explanation of Benefits for your records, click the Download EOB button.

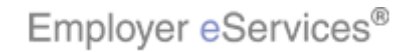

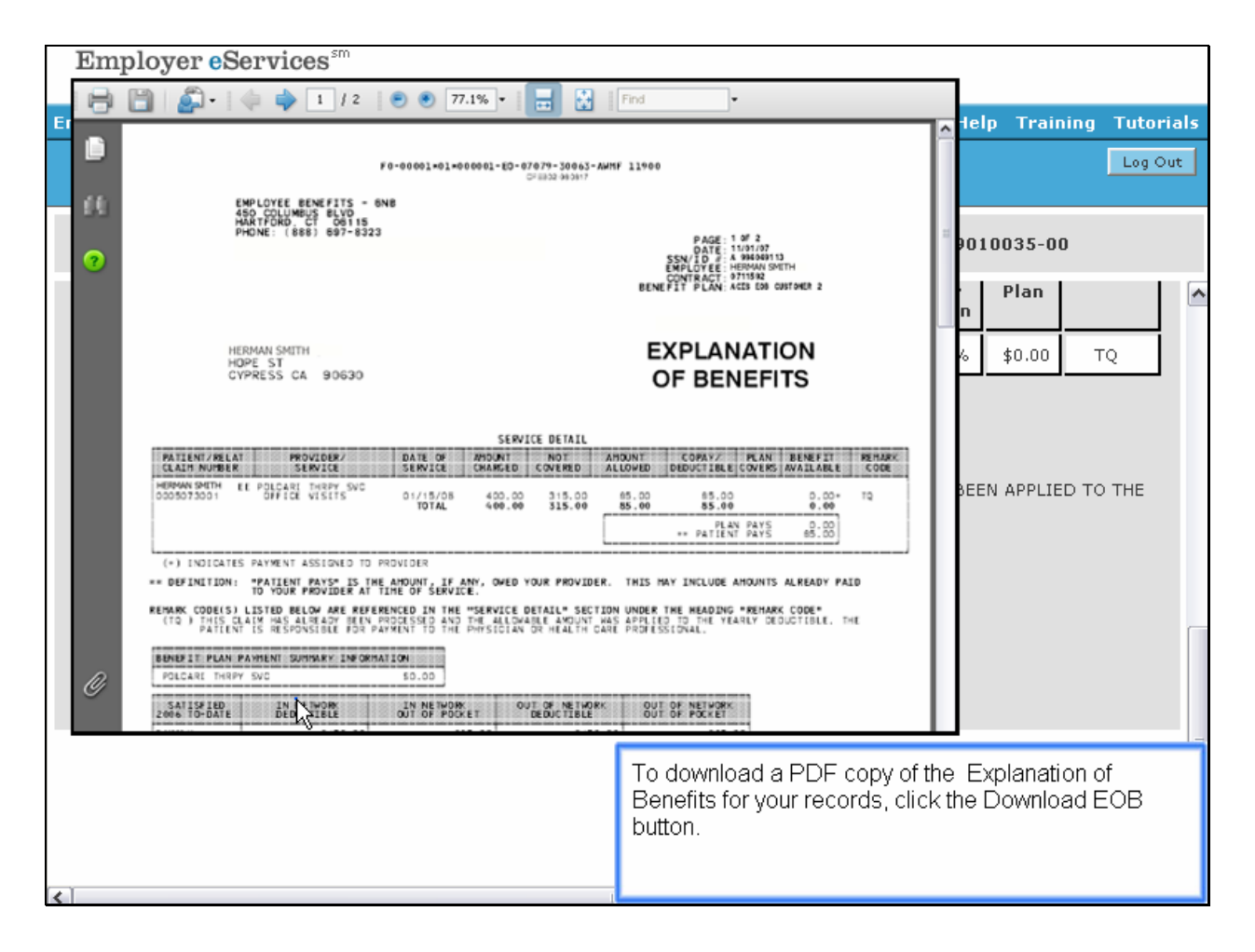

To download a PDF copy of the Explanation of Benefits for your records, click the Download EOB button.

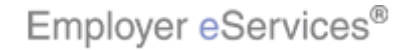

| Employer eServices® |                              |                                                                                                    |
|---------------------|------------------------------|----------------------------------------------------------------------------------------------------|
|                     | Congrat<br>You have complete | tulations!<br>d the Claims Tutorial                                                                                                    |
|                     |                              | Congratulations! You've completed the Claims tutorial.<br>In this tutorial, you learned how to access claim<br>information using Employer eServices. |

Congratulations! You've completed the Claims tutorial. In this tutorial, you learned how to access claim information using Employer eServices.

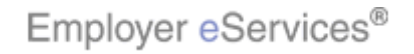